## GUIDA FAMIGLIE <u>Giustificazione Assenze, Ritardi ed Uscite</u>

## Prof. Massimo Panzica

Funzione Strumentale Area 4 - Multimedialità

## A) Giustificare da PC

1) Visitare il sito <u>www.portaleargo.it/argoweb/famiglia</u>, inserire il *Codice Scuola* SS16307, il proprio *Nome Utente* e la propria *Password*, quindi cliccare su **Entra**.

| Area riservata<br>alle famiglie                                                                                                    |
|----------------------------------------------------------------------------------------------------|
| Benvenuti nell'area di ScuolaNext riservata alle famiglie. Potrai<br>visualizzare le informazioni relative ai voti, alle assenze, ai<br>messaggi indirizzati alle famiglie e tanto altro. |
| Codice Scuola (per esempio xx12345)                                                                                                    |
|                                                                                                    |
| Utente                                                                                                    |
|                                                                                                    |
| Password (rispettare maiuscoli e minuscoli)                                                                                                    |
|                                                                                                    |
| Password dimenticata?                                                                                                    |
| ARGO Guida Entra                                                                                                    |

2) Nel menù a sinistra, cliccare su Ass./Rit./Uscite

| Servizi Alunno  |       |   |   |
|-----------------|-------|---|---|
| <u>*</u>        | -     |   |   |
| -               |       | ) | ← |
| 6               | 4     |   |   |
| 6<br>3 <b>8</b> | Recy  |   |   |
|                 | 1     |   |   |
| Servizi Classe  |       | • |   |
| Documenti       |       | • |   |
| Utilità         |       | • |   |
| ESCI            | AIUTO |   |   |

| 3) | Nella finestra Asser | ze Giornaliere. | , cliccare sul | tasto | Giustifica | 💕 Giustifica |  |
|----|----------------------|-----------------|----------------|-------|------------|--------------|--|
|----|----------------------|-----------------|----------------|-------|------------|--------------|--|

|             |            | 2200 000          |  |
|-------------|------------|-------------------|--|
| Assenze     | Uscite     | Ritardi           |  |
| 0/10/2020 💙 |            |                   |  |
|             |            | 31/10/2020 🥍      |  |
|             | 31/10/2020 |                   |  |
|             |            |                   |  |
|             |            |                   |  |
|             |            |                   |  |
|             |            |                   |  |
|             |            |                   |  |
|             |            |                   |  |
|             |            |                   |  |
|             |            | 1                 |  |
|             |            | 1                 |  |
|             |            | Ļ                 |  |
|             |            | Totale Assenze: 1 |  |

4) Nella finestra **Giustifica Assenze**, (1) spuntare il <u>quadratino</u> relativo all'assenza/ritardo/uscita da giustificare, quindi (2) riportare la <u>motivazione</u> dell'assenza/ritardo/uscita e, infine, (3) cliccare sul tasto **Conferma**.

|            | Assenze      |                     |                     |  |
|------------|--------------|---------------------|---------------------|--|
| Ciustifica | Data Assenza | Evento              | Descrizione Assenza |  |
| ☑ )        | 30/10/2020   | Assenza             |                     |  |
|            | 31/10/2020   | Ingresso in Ritardo |                     |  |
|            | 31/10/2020   | Uscita anticipata   |                     |  |
|            |              |                     |                     |  |
|            |              | 1                   |                     |  |
|            |              | 0                   |                     |  |
| Motivo Mot | ivq          | 01                  |                     |  |

5) Ripetere i punti 1), 2), 3) e 4) per ciascuna assenza (o ritardo/uscita) ancora da giustificare, contrassegnata dall'icona

| Assenze Giornalie | ere             |                    |            |                                       | × |
|-------------------|-----------------|--------------------|------------|---------------------------------------|---|
| Assenze           | U               | Iscite             | Ritardi    |                                       |   |
| 30/10/2020        |                 | -                  | 31/10/20   |                                       |   |
|                   | 3               | 1/10/2010          |            | Ŭ                                     |   |
|                   |                 |                    |            |                                       |   |
|                   |                 |                    |            |                                       |   |
|                   |                 |                    |            |                                       |   |
|                   |                 |                    |            |                                       |   |
|                   |                 |                    |            |                                       |   |
| Arra              | nze per giorno  | Assente per Mese   | Giustifica | Totale Assenze: 1<br>Totale Uscite: 1 |   |
| - Asse            | inte bei giorno | - Casenze bei mese | Giustinea  | Totale Ritardi: 1                     |   |

## **B) Giustificare da Smartphone**

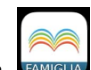

1) Aprire l'app **DidUP Famiglia**, inserire il *Codice Scuola* SS16307, il proprio *Nome Utente* e la propria *Password*, quindi cliccare su **Accedi**.

|                                        | E3                                                                                                |
|----------------------------------------|---------------------------------------------------------------------------------------------------|
|                                        | Dati di accesso:                                                                                  |
|                                        | litente:                                                                                          |
|                                        | Password:                                                                                         |
|                                        | Mostra                                                                                            |
|                                        | password                                                                                          |
|                                        | Memorizza<br>utente                                                                               |
|                                        | Se hai già salvato le credenziali di un primo<br>figlio e vuoi aggiungerne un altro, fai il login |
|                                        | verde l'opzione "Memorizza utente". Dopo d<br>che potrai passare da un figlio all'altro facend    |
|                                        | logout e cliccando su "Scegli utente".                                                            |
|                                        | >                                                                                                 |
|                                        | Accedi                                                                                            |
|                                        | Scegli utente                                                                                     |
|                                        | Recupero Password                                                                                 |
| Nel menù a sinistra, cliccare su Assen | ze giornaliere 🙆                                                                                  |
|                                        | ① Cosa è successo Oggi? 2                                                                         |
|                                        | Assenze giornaliere                                                                               |
|                                        | 🔣 Voti giornalieri                                                                                |
|                                        | 📴 Note disciplinari                                                                               |
|                                        | 📴 Voti scrutinio                                                                                  |
|                                        | Compiti assegnati                                                                                 |
|                                        | 📴 Argomenti lezione                                                                               |
|                                        | 📝 Promemoria classe                                                                               |
|                                        | Tabellone voti                                                                                    |
|                                        |                                                                                                   |
|                                        |                                                                                                   |
|                                        | Ricevimento docenti                                                                               |
| ) Cliccare sul tasto <b>Giustifica</b> |                                                                                                   |
|                                        | Ass./Rit./Uscite                                                                                  |
|                                        | 31/10/2020 08:15 (DA GIUSTIFICARE)<br>Ritardo                                                     |
|                                        | (Prof. PANZICA MASSIMO)                                                                           |
|                                        | 31/10/2020 10:00 (DA GIUSTIFICARE)                                                                |
|                                        | Permesso<br>Uscita in 3^ ora                                                                      |
|                                        | (Prof. PANZICA MASSIMO)                                                                           |
|                                        | 30/10/2020<br>Assenza                                                                             |
|                                        | (Prof. PANZICA MASSIMO)                                                                           |
|                                        | Assessed Ditarili 1. Document 1                                                                   |
|                                        | Assenze: 1 Ritardi: 1 Permessi: 1                                                                 |

4) Cliccare (1) sull'assenza/ritardo/uscita da giustificare, quindi (2) riportare la <u>motivazione</u> dell'assenza/ritardo/uscita e, infine, (3) cliccare sul tasto Salva

| 31/10/202<br>Ore:08:15 | 20<br>Ingresso in 1^ ora     |   |
|------------------------|------------------------------|---|
| 31/10/202              | 20                           |   |
| Ore:10:00              | Uscita in 3 <sup>^</sup> ora |   |
|                        |                              |   |
| Motivazion             | ne Assenza                   | _ |
| Motivo                 |                              |   |
|                        |                              | 0 |

5) Ripetere i punti 1), 2), 3) e 4) per ciascuna assenza (o ritardo/uscita) ancora da giustificare, contrassegnata dalla scritta in rosso (DA GIUSTIFICARE).

| ≔                                    | Ass./Rit./Uscite Giustifica                   |
|--------------------------------------|-----------------------------------------------|
| OTTOBRE                              |                                               |
| 31/10/202<br>Ritardo<br>Ingresso in  | 20 08:15<br>1^ ora<br>(Prof. PANZICA MASSIMO) |
| 31/10/202<br>Permesso<br>Uscita in 3 | 20 10:00 (DA GIUSTIFICARE)<br>^ ora           |
|                                      | (Prof. PANZICA MASSIMO)                       |
| 30/10/203<br>Assenza                 | 20                                            |
|                                      | (Prof. PANZICA MASSIMO)                       |
|                                      |                                               |
| Assenze: 1                           | Ritardi: 1 Permessi: 1                        |